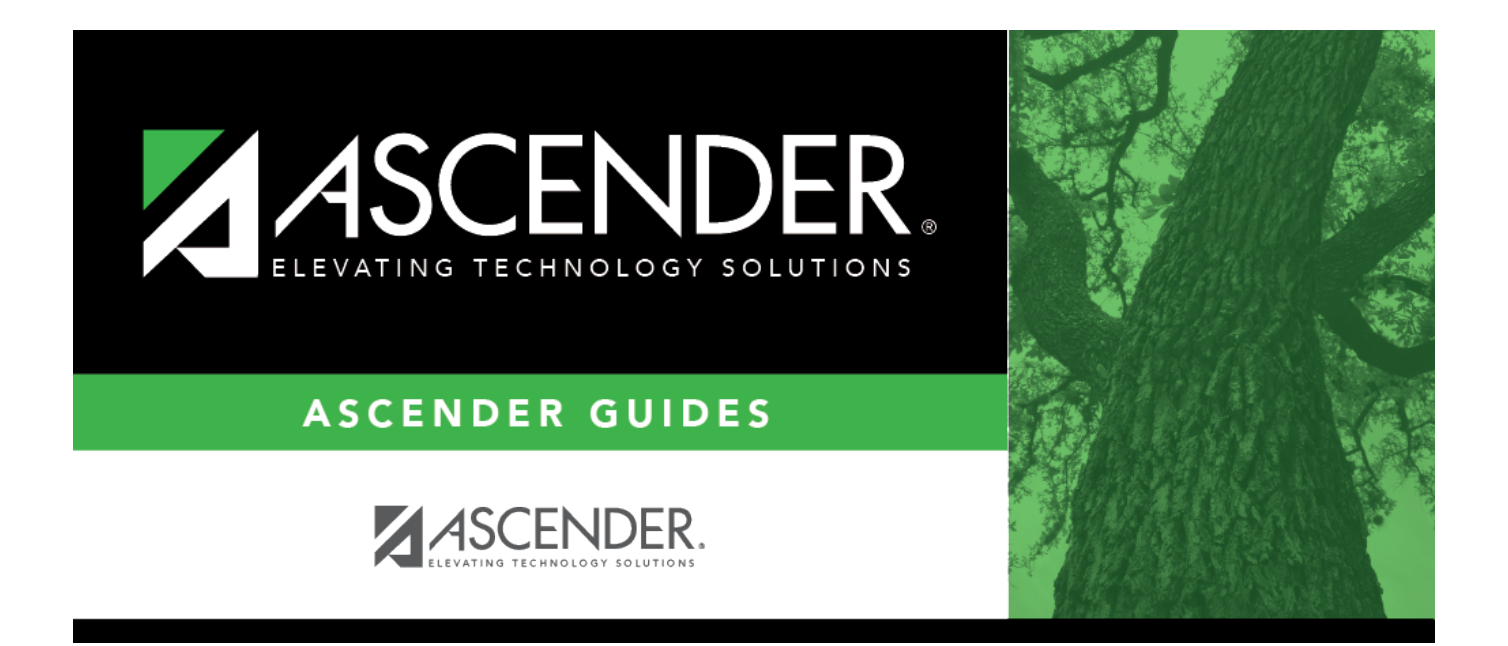

## **Reverse Purchase Order - REQ3600**

### **Table of Contents**

| Reverse Purchase Order - REQ3600 | i | i |
|----------------------------------|---|---|
| Reverse Purchase Order - REQ3600 |   | L |

# **Reverse Purchase Order - REQ3600**

### Purchasing > Next Year > Maintenance > Reverse Purchase Order

Only users with the authority to reverse next year purchase orders can access this page. The following rules apply to purchase order reversals:

- Purchase orders created in Finance can no longer be retrieved or reversed on this page.
- Purchase orders created in Purchasing can be reversed in Purchasing or Finance.
- Purchase orders created in the next accounting period can only be reversed in the next accounting period.
- Purchase orders created in the current accounting period can be reversed in either the current or next accounting period.

**Note**: When a purchase order is reversed, the encumbrance transaction reason column is automatically populated with REVERSAL.

| Retrieve an        | Under Retrieval Options: |                                                                                                    |
|--------------------|--------------------------|----------------------------------------------------------------------------------------------------|
| existing<br>record | PO Nbr                   | Type the purchase order number.                                                                                                    |
|                    | Vendor                   | Begin typing the vendor name or number. As you type the data, a drop-down list of corresponding data is displayed. Select a vendor. |
|                    | From Date                | Type the starting purchase order retrieval date in the MMDDYYYY format, or select a date from the calendar.                         |
|                    | To Date                  | Type the ending purchase order retrieval date in the MMDDYYYY format, or select a date from the calendar.                           |
|                    | Requestor<br>Name        | Type the requestor name for whom you want to retrieve requisitions.                                                                 |
|                    | Click Retriev            | <b>e</b> . A list of purchase orders is displayed based on the selected criteria.                                                   |

### **Reverse a purchase order:**

Click  $\mathcal{O}$  for the requisition to be reversed. The Reverse Purchase Order window is displayed.

□ Under **Purchase Order Information**, the details of the purchase order are displayed and cannot be edited.

□ Click **Reverse PO** to reverse the selected purchase order. The **Total Outstanding Amount** (i.,e., amount yet to be liquidated) is reversed. The **Status** field under **Purchase Order Information** is updated to **Voided/Reversed/Canceled**, and the individual line item(s) status is updated to **V** - **Order voided**.

A message indicating that the purchase order was successfully reversed is displayed. Click **OK**.

□ Click **Close** to close the Reverse Purchase Order window. The reversed purchase order is removed

from the list of open purchase orders.

□ Next to the applicable line item in the grid to be reversed, click **Reverse**.

- The line item status is updated to **V Order Voided**.
- The total outstanding amount for the line item is deducted from the **Total Outstanding Amount** of the purchase order.

A message indicating that the line item was successfully reversed is displayed. Click **OK**.

 $\Box$  Click **Close** to close the Reverse Purchase Order window.

**Note**: Requisition line items cannot be reversed if the purchase order was created in Purchasing and changed in Finance. However, the entire purchase can be reversed by clicking Reverse.